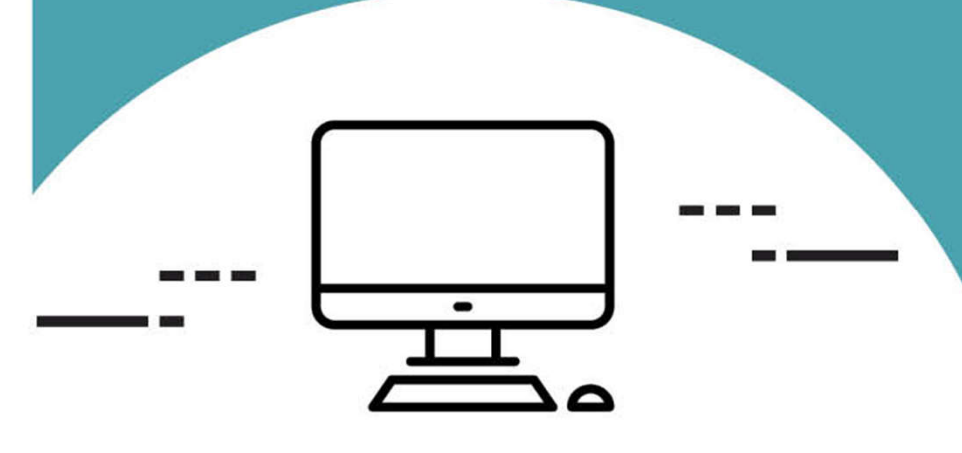

\*\*

## AUTORISATIONS D'URBANISME

## 100% en ligne

PERMIS DE CONSTRUIRE PERMIS D'AMÉNAGER PERMIS DE DÉMOLIR DÉCLARATION PRÉALABLE CERTIFICAT D'URBANISME

coeurcotefleurie.org

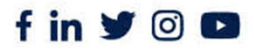

Bénerville-sur-Mer | Blonville-sur-Mer | Deauville | Saint-Arnoult Saint-Gatien-des-Bois | Saint-Pierre-Azif | Touques | Tourgéville Trouville-sur-Mer | Vauville | Villers-sur-Mer | Villerville

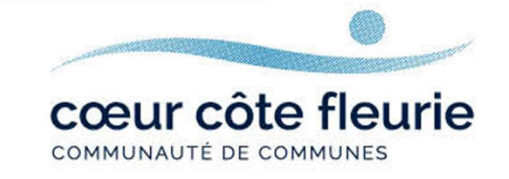

## SOMMAIRE

#### **JE VEUX CRÉER UN COMPTE :**

01

#### Je suis un partenaire :

- Notaires
- Géomètres
- Architectes, etc.

#### Page 03

# 02

#### Je suis un usager :

- Particuliers,
- Sociétés (SCI, SAS,...)

Page 13

# JE SUIS UN PARTENAIRE

## Se connecter au guichet unique

**Option 1 :** Connectez-vous directement depuis le site internet de la commune où se situe le projet/le terrain concerné.

O A https://www.saint-pierre-azif.fr

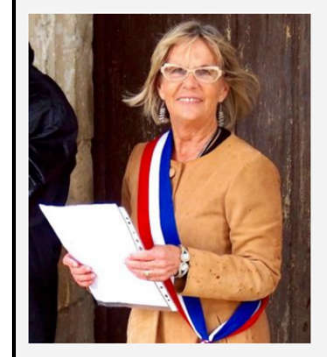

#### **Bienvenue à Saint-Pierre-Azif!**

Je suis vraiment très heureuse de vous recevoir sur le site de la Mairie de Saint-Pierre-Azif. Que vous soyez un administré (et donc

Que vous soyez un administre (et donc nous nous connaissons bien I) ou de passage dans notre village pour des vacances ou une visite, c'est un réel plaisir de mettre à votre disposition ce site internet. C'est le fruit d'un grand travail de la part de vos élus.

Habitant de la commune, vous trouverez un large éventail des activités de la Municipalité ou des actualités Vous pourrez même parfois effectuer vos démarches en ligne. Cette méthode de transmission des informations est d'ailleurs appelée à se développer.

#### Testez Saint-Pierre-Azif !

Vacancier de passage sur la Côte-Fleurie en Normandie, ou bien résidant dans l'un de nos nombreux hébergements de tourisme, je vous encourage à tester et profiter des charmes de notre village I Les centres d'intérêt ne manquent pas à Saint-Pierre-Azif. Visite de notre église classée, balade dans nos charmants chemins, l'Eco-Domaine de Bouquetot, activités équestres, dégustation de spécialités du terroir... Regardez le site de Saint-Pierre-Azif bien sûr; mais aussi celui du territoire de Deauville

« InDeauville » où vous pourrez parfois réserver en ligne.

Dans tous les cas, ce sont toujours de belles découvertes que vous offre notre village : profitez-en bien !

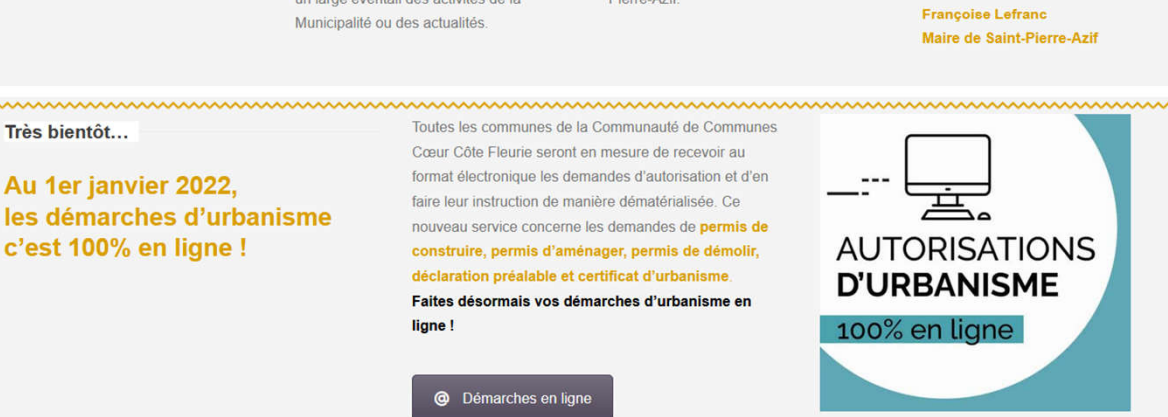

Exemple d'accès à la téléprocédure mise en place sur le site internet de la commune de Saint-Pierre-Azif

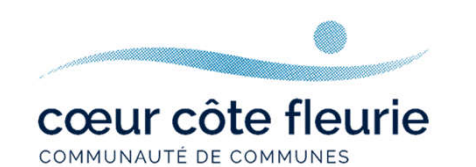

# **Option 2 :** Connectez-vous depuis le site internet de la Communauté de Communes Cœur Côte Fleurie

www.coeurcotefleurie.org rubrique « autorisations d'urbanisme en ligne »

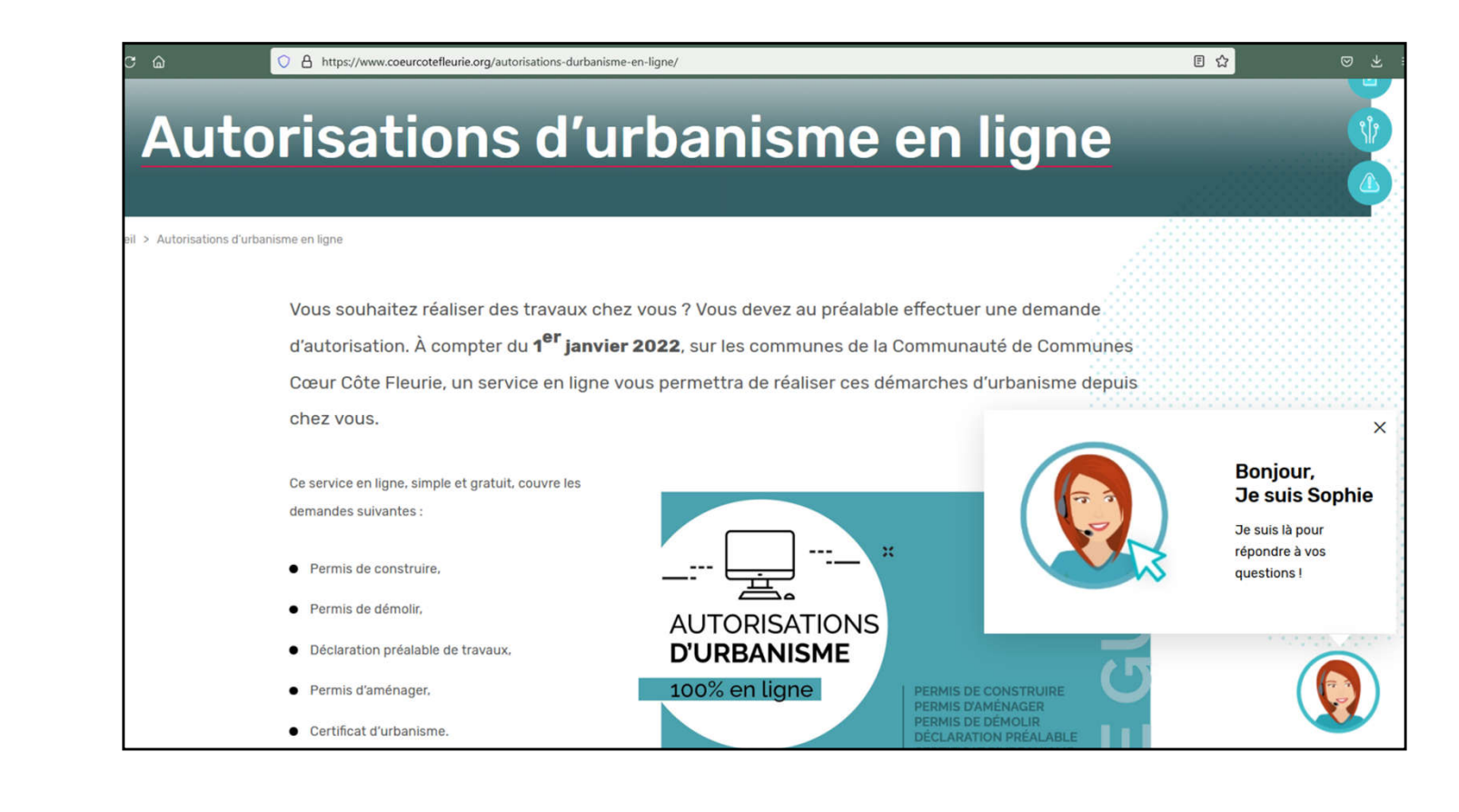

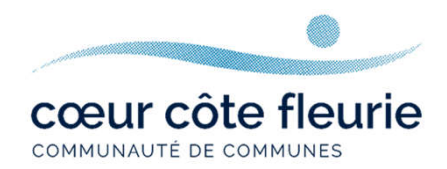

### Notaires, Géomètres, Architectes...

Il est recommandé d'utiliser Mozilla Firefox. L'accès au guichet unique se fait via : https://urbanisme.coeurcotefleurie.org/guichet-unique/

| Connexion ou création de v | votre espace |
|----------------------------|--------------|
| Usager                     | Ł            |
| Email / Identifiant        | M            |
| Not de passe               |              |

Notaires, architectes, géomètres et autres professionnels créent un compte utilisateur **PARTENAIRE** 

Pour toutes questions, demandes sur le portail guichet-unique, j'envoie un mail à l'adresse : <u>sat@coeurcotefleurie.org</u>

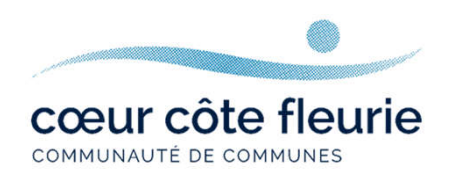

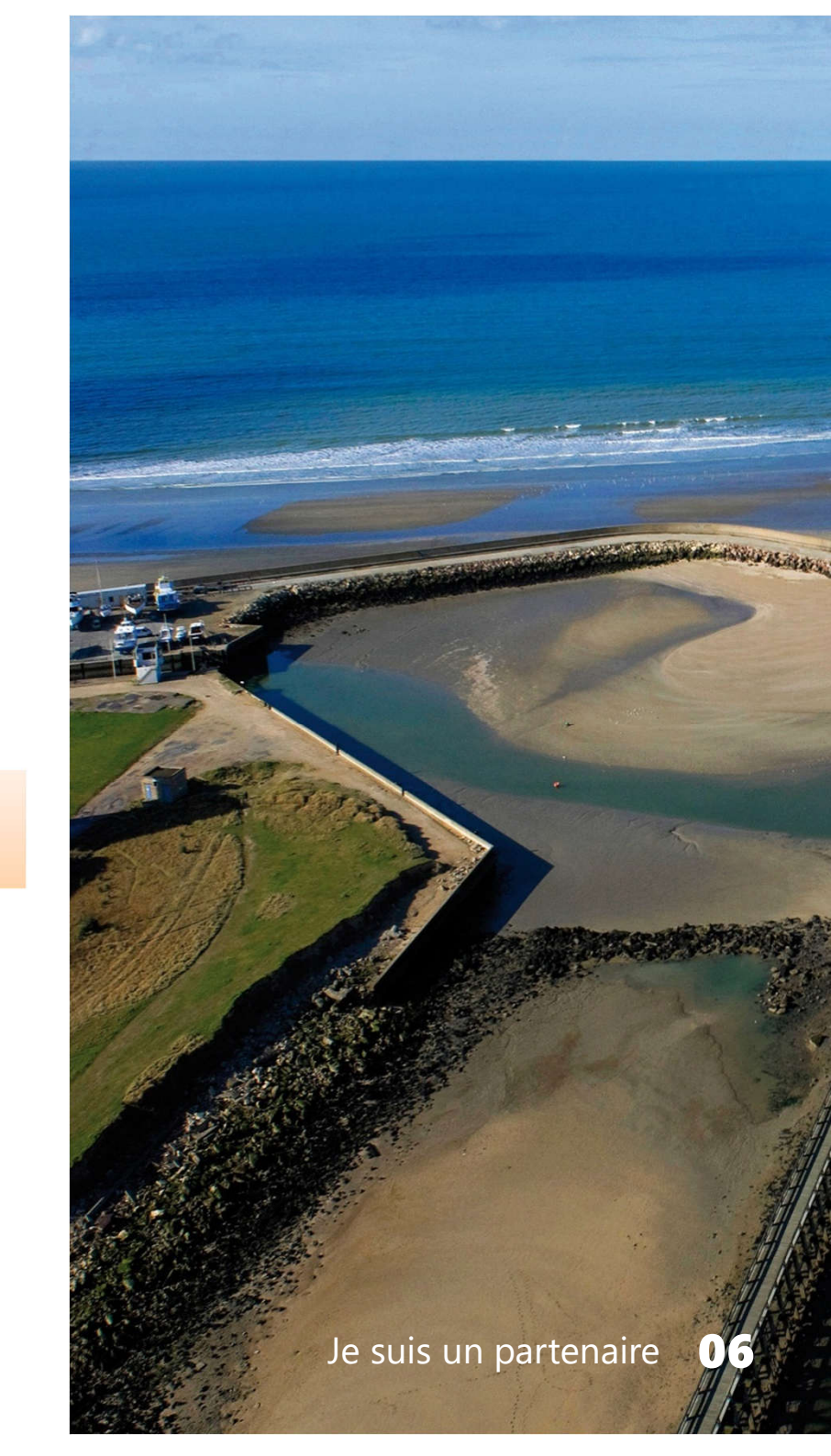

## **Remplissez le formulaire d'inscription**

Pensez à noter vos identifiants pour ne pas les oublier !

| ormulaire d'in                                                | scription                                                     |                                      |                                                      |  |  |
|---------------------------------------------------------------|---------------------------------------------------------------|--------------------------------------|------------------------------------------------------|--|--|
| Votre demande d'inscription au gui                            | chet professionnel est soumise à valida                       | tion par un administrateur. Vous rec | cevrez un email lorsque vous pourrez vous connecter. |  |  |
| los données de connexion                                      |                                                               |                                      |                                                      |  |  |
| Identifiant de connexion*                                     |                                                               |                                      |                                                      |  |  |
| ETUDEX                                                        |                                                               |                                      |                                                      |  |  |
| Adresse email*                                                |                                                               | Confirmation de l'a                  | adresse email"                                       |  |  |
| <pre>etudex@notaires.fr</pre>                                 |                                                               | s <u>etudex</u>                      | etudex@notaires.fr                                   |  |  |
| Mot de passe"                                                 |                                                               | Confirmation du m                    | Confirmation du mot de passe*                        |  |  |
| <b>a</b>                                                      |                                                               | â ·····                              |                                                      |  |  |
| Votre mot de passe doit contenir                              | au moins 8 caractères comprenant                              | majuscules, minuscules, caractères   | spéciaux et chiffres (cf. CGU)                       |  |  |
| os coordonnées                                                |                                                               |                                      |                                                      |  |  |
| os coordonnées<br>Civilité*                                   | Nom*                                                          |                                      | Prénom*                                              |  |  |
| os coordonnées<br>Civilité*<br>Maître                         | • ECRISSENVOL                                                 |                                      | Prénom*<br>Harpagon                                  |  |  |
| os coordonnées<br>Civilité*<br>Maître<br>N* Extension         | Nom*<br>ECRISSENVOL<br>Adresse*                               |                                      | Prénom*<br>Harpagon<br>Complément d'adresse          |  |  |
| os coordonnées<br>Civilité*<br>Maître<br>N° Extension         | Nom*     ECRISSENVOL     Adresse*     rue du Château          | de <u>Moulinsart</u>                 | Prénom*<br>Harpagon<br>Complément d'adresse          |  |  |
| Tos coordonnées Civilité* Maître N° Extension 10 Code postal* | Nom*<br>ECRISSENVOL<br>Adresse*<br>rue du Château<br>Commune* | de <u>Moulinsart</u>                 | Prénom*<br>Harpagon<br>Complément d'adresse          |  |  |

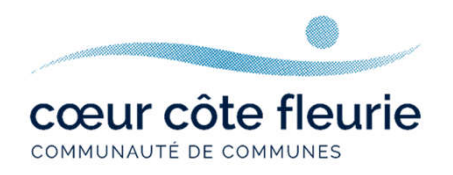

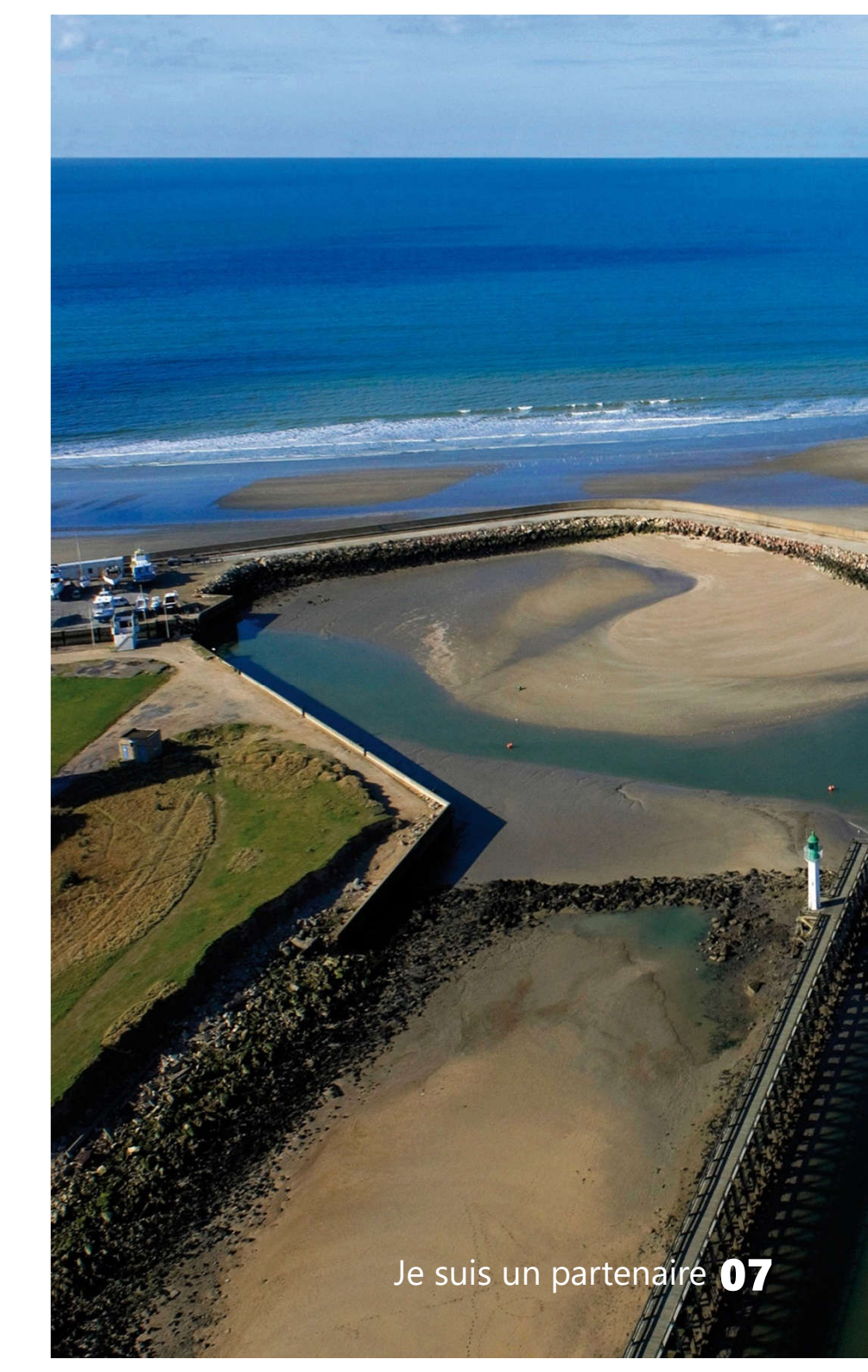

## **Remplissez le formulaire d'inscription**

| Téléphone*                                                                                                    | Fax                                                                                                    |
|----------------------------------------------------------------------------------------------------|----------------------------------------------------------------------------------------------------|
| 0297687070                                                                                                    |                                                                                                    |
| Numéro professionnel                                                                                                    | ne pas indiquer de '-'ou d'espace entre les chiffres                                                                                                    |
| 200067932000                                                                                                    |                                                                                                    |
| Le numéro professionnel doit<br>Le numéro SIRET est un ider<br>(ou unité légale ou personne ;<br>numéro d'ordre à quatre chiffr | être rempli par le numéro SIRET ou le numéro SIREN.<br>itifiant d'établissement. Cet identifiant numérique de 14 chiffres est articulé en deux parties : la première est le numéro SIREN de l'entreprise<br>juridique) à laquelle appartient l'unité SIRET; la seconde, habituellement appelée NIC (Numéro Interne de Classement), se compose d'un<br>es attribué à l'établissement et d'un chiffre de contrôle, qui permet de vérifier la validité de l'ensemble du numéro SIRET. |
| <pre>/alidation 8+8=? ② Ccepte les Conditions</pre>                                                                             | 16<br>Générales d'Utilisation. *                                                                                                    |
|                                                                                                    | Retour                                                                                                    |

vous cliquez sur « Valider »

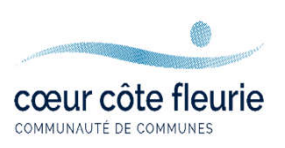

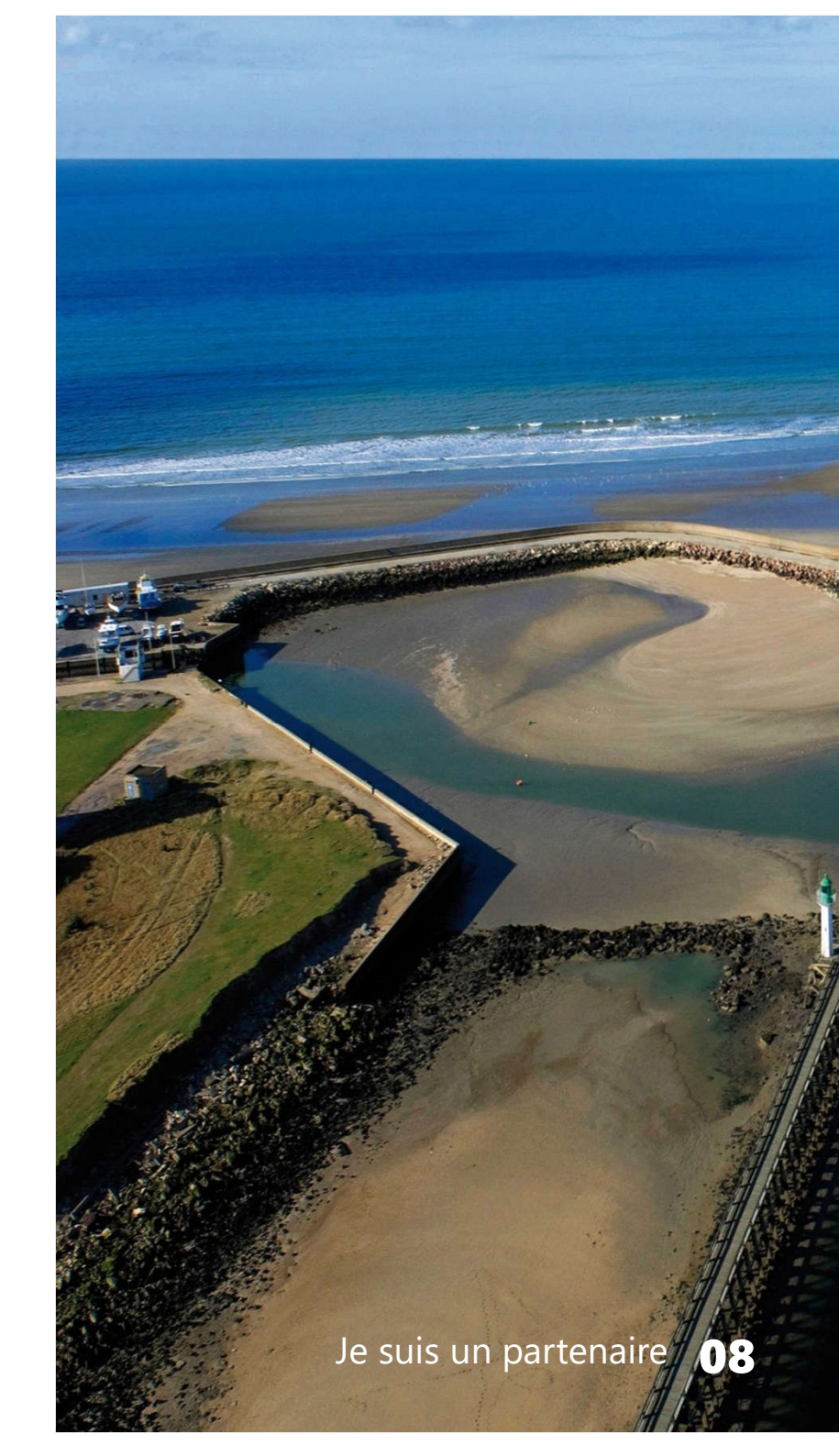

#### Validation de mon compte

Si une anomalie est présente, la zone d'erreur est caractérisée en rouge :

| Code r | ostal* |  |  |
|--------|--------|--|--|
| couc j | ////   |  |  |
|        |        |  |  |

Si vous avez correctement rempli le formulaire, le message suivant apparaîtra :

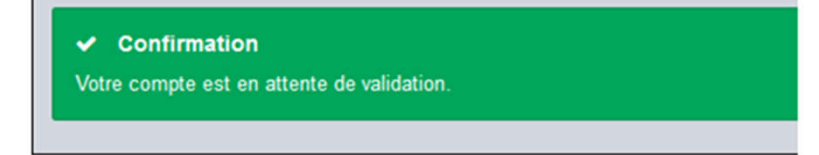

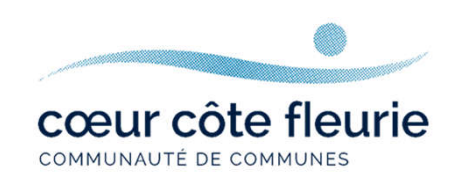

## **Comment savoir que mon compte a bien été validé par l'administrateur du guichet unique ?**

Vous recevez à l'adresse mail indiquée lors de l'inscription, une confirmation que votre demande pour déposer des dossiers en ligne a bien été prise en compte et que vous recevrez un nouvel e-mail lorsque cette dernière aura été validée par l'administrateur du guichet unique.

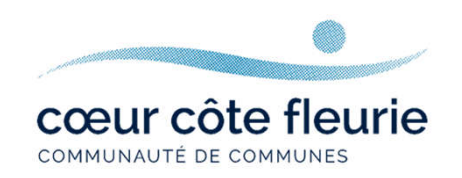

## Une fois votre inscription validée, vous pouvez vous connecter à votre compte depuis :

https://urbanisme.coeurcotefleurie.org/guichet-unique/

## **Guichet unique** Autorisations & foncier

| Connexion ou créat<br>votre espace                           | ion de |
|--------------------------------------------------------------|--------|
| 2 Partenaire                                                 | ~      |
| ETUDE X                                                      |        |
| â •••••                                                      |        |
| Connexion                                                    |        |
| J'ai oublié mon mot de passe.<br>Créer un compte Partenaire. |        |
|                                                              |        |

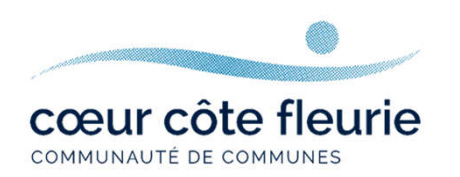

#### **Comment faire ?**

Vous sélectionnez le profil « Partenaire » dans la 1<sup>ère</sup> ligne d'identification Vous saisissez vos identifiants (renseignés au point 2). Lelogin correspond uniquement à l'appellation choisie dans la zone « Identifiant de connexion » du formulaire d'inscription.

#### Formulaire d'inscription **Guichet unique** Vos données de connexion Autorisations & foncier Identifiant de connexion\* ETUDEX Connexion ou création de votre espace Adresse email\* Partenaire etudex@notaires.fr ETUDEX Mot de passe\* ..... ..... Votre mot de passe doit contenir au moins 5 caractères, une lettre minuscule. Connexion J'ai oublié mon mot de passe Créer un compte Partenaire

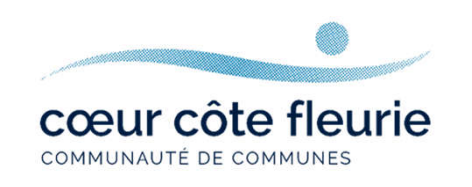

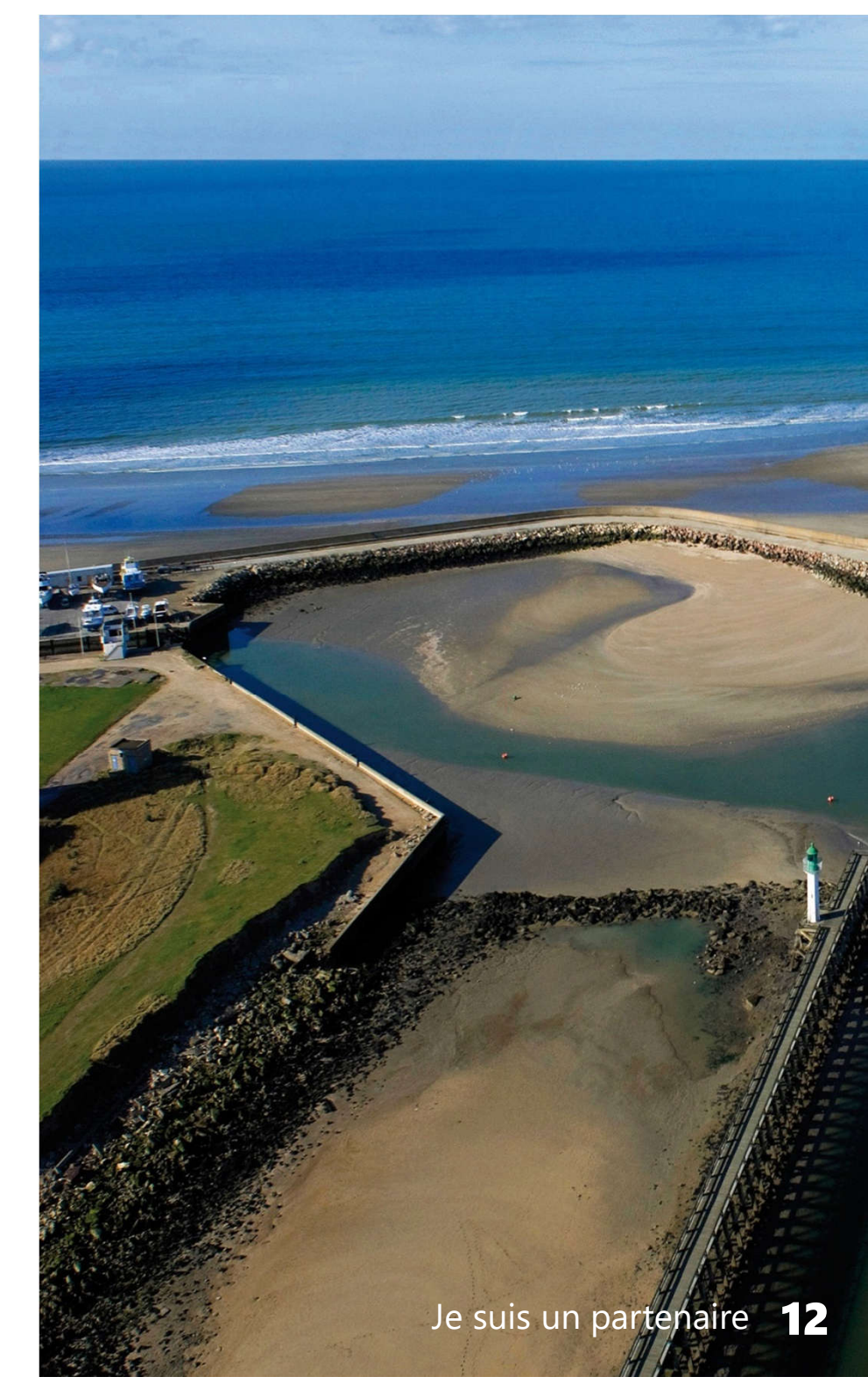

#### Bienvenue sur votre page d'accueil du guichet unique

| BÉNERVILLE-SUR-MER             |                                   |                            |                                                                                                    |
|--------------------------------|-----------------------------------|----------------------------|----------------------------------------------------------------------------------------------------|
| Guichet Unique                 |                                   | BENERVILLE-SUR-MER *       | å harpagonecrissenvol@gmail.com +                                                                                                    |
| Accueil   Déposer   Brouillons | Terminés  <br>Mes échanges<br>(0) | Demander un<br>rendez-vous | <ul> <li>Modifier mes informations</li> <li>Modifier mon mot de passe</li> <li>A propos</li> <li>Guide</li> <li>Déconnexion</li> </ul> |
| Aucun d                        | lossier en cours                  |                            |                                                                                                    |
| No                             | uveau dossier                     |                            |                                                                                                    |

Besoin d'aide ? Consulter le guide complet pour déposer votre demande en ligne.

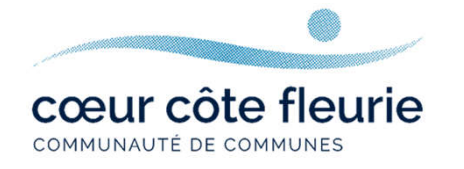

# JE SUIS UN USAGER

## Se connecter au guichet unique

**Option 1 :** Connectez-vous directement depuis le site internet de la commune où se situe le projet/le terrain concerné.

A https://www.saint-pierre-azif.fr

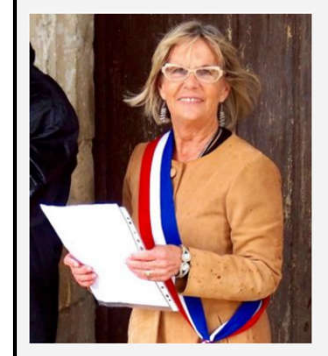

Très bientôt...

#### Bienvenue à Saint-Pierre-Azif !

le suis vraiment très heureuse de vous recevoir sur le site de la Mairie de Saint-Pierre-Azif. Que vous soyez un administré (et donc

nous nous connaissons bien I) ou de passage dans notre village pour des vacances ou une visite, c'est un réel plaisir de mettre à votre disposition ce site internet. C'est le fruit d'un grand travail de la part de vos élus

Habitant de la commune, vous trouverez un large éventail des activités de la Municipalité ou des actualités

Vous pourrez même parfois effectuer vos démarches en ligne. Cette méthode de transmission des informations est d'ailleurs appelée à se développer

#### Testez Saint-Pierre-Azif !

Vacancier de passage sur la Côte-Fleurie en Normandie, ou bien résidant dans l'un de nos nombreux hébergements de tourisme, je vous encourage à tester et profiter des charmes de notre village | Les centres d'intérêt ne manquent pas à Saint-Pierre-Azif.

Visite de notre église classée, balade dans nos charmants chemins, l'Eco-Domaine de Bouquetot, activités équestres, dégustation de spécialités du terroir... Regardez le site de Saint-Pierre-Azif bien sûr: mais aussi celui du territoire de Deauville

« InDeauville » où vous pourrez parfois réserver en ligne.

Dans tous les cas, ce sont toujours de belles découvertes que vous offre notre village : profitez-en bien !

Françoise Lefranc

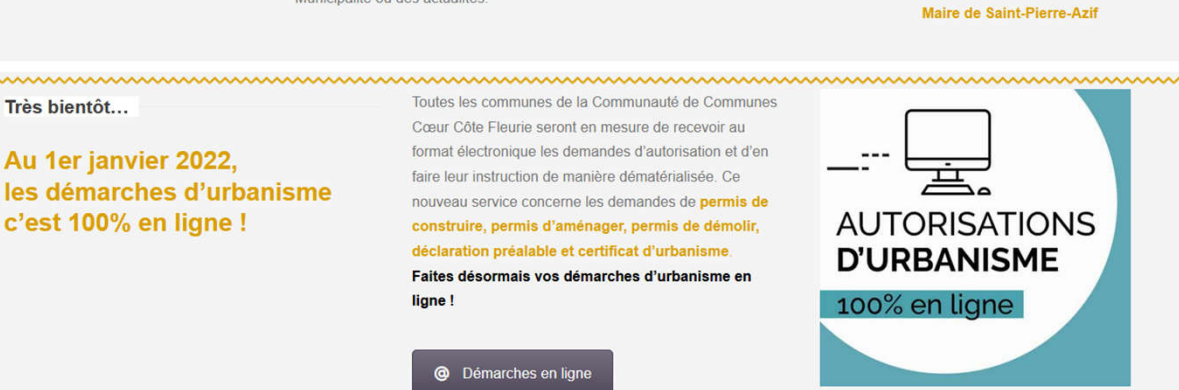

#### Exemple d'accès à la téléprocédure mise en place sur le site internet de la commune de Saint-Pierre-Azif

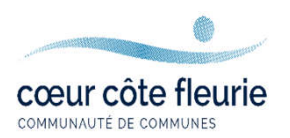

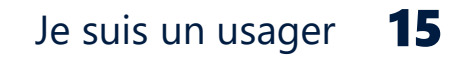

# **Option 2 :** Connectez-vous depuis le site internet de la Communauté de Communes Cœur Côte Fleurie

www.coeurcotefleurie.org rubrique « autorisations d'urbanisme en ligne »

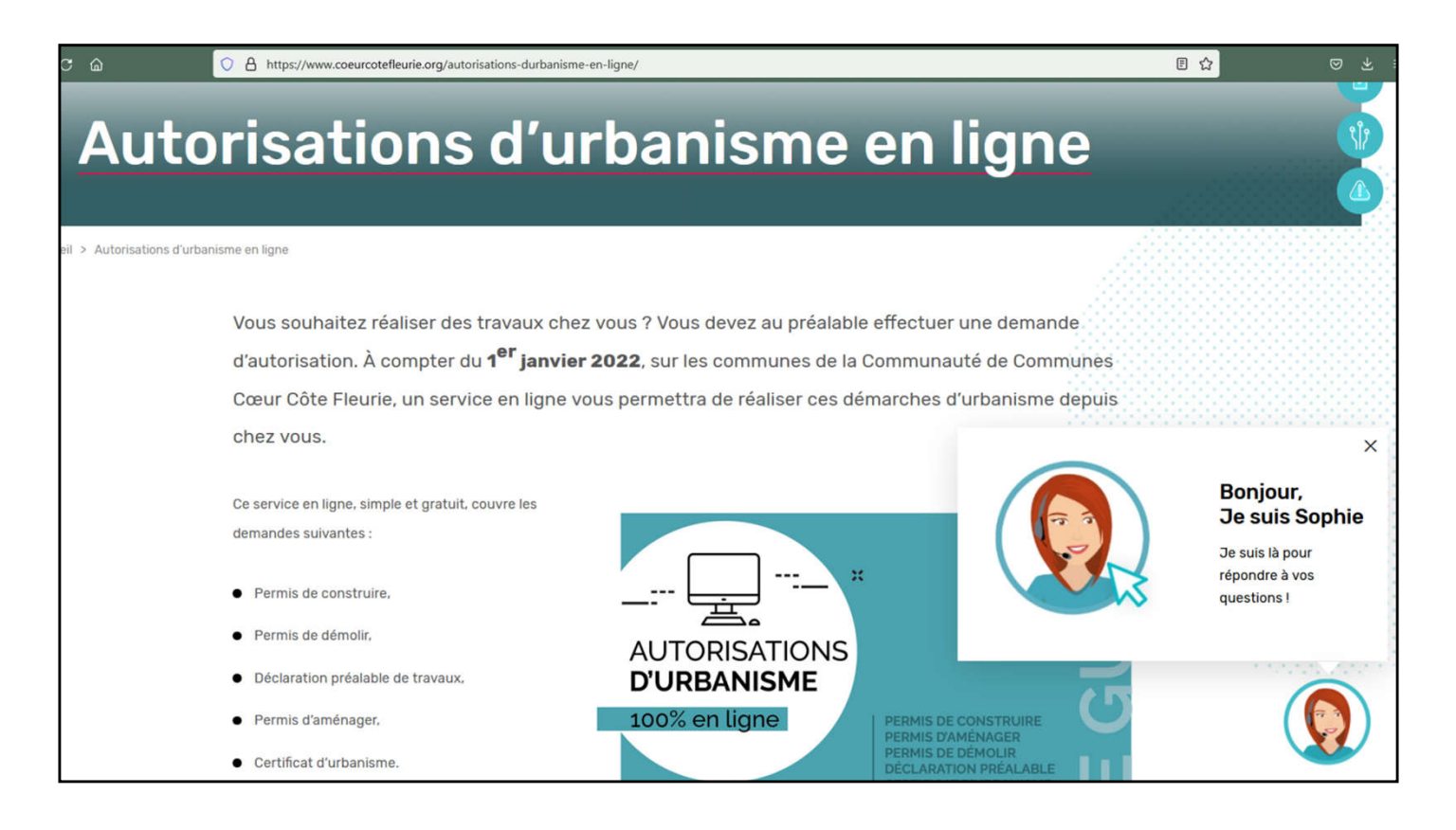

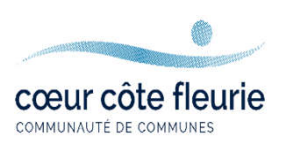

## Particuliers, représentants de société...

| Il est recommandé d'utiliser Mozilla Firefox.<br>L'accès au portail sefait via : <u>https://urbanisme.</u> | coeurcotefleurie.org/guichet-unique/                                                                             |
|----------------------------------------------------------------------------------------------------|----------------------------------------------------------------------------------------------------|
|                                                                                                    |                                                                                                    |
| Connexion ou création de votre espace                                                                      |                                                                                                    |
| L Usager ✓                                                                                                 |                                                                                                    |
| 🖬 Email                                                                                                    |                                                                                                    |
| Mot de passe                                                                                               |                                                                                                    |
| Connexion                                                                                                  |                                                                                                    |
| J'ai oublié mon mot de passe.<br>Créer un compte (sager) Partenaire.                                       | Pour toutes questions, demandes sur<br>unique, j'envoie un mail à l'adresse :<br><u>sat@coeurcotefleurie.org</u> |

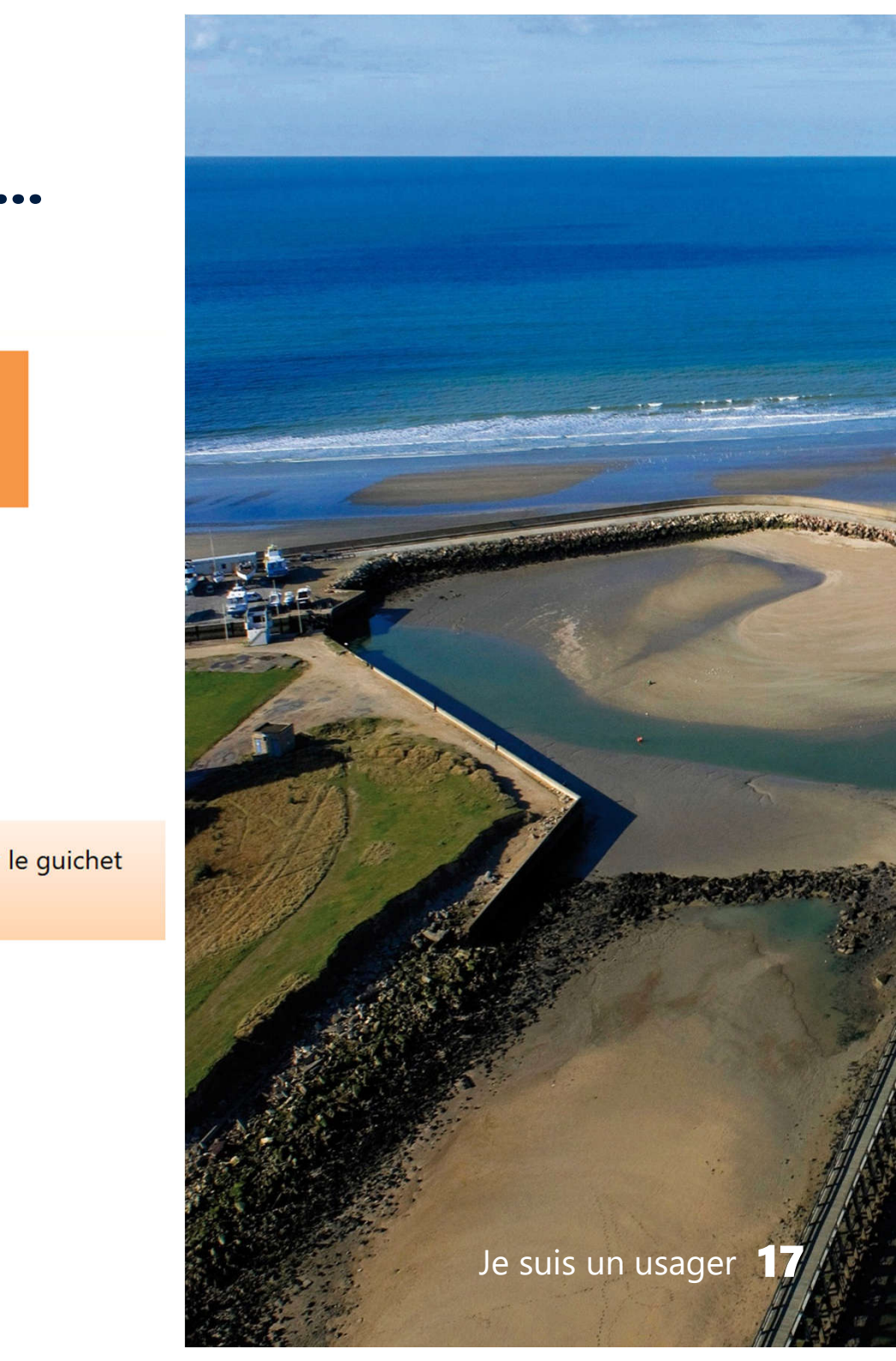

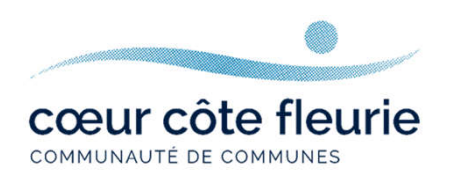

## **Remplissez le formulaire d'inscription**

Pensez à noter vos identifiants pour ne pas les oublier !

| ormulaire d'inscription                                                                  |                                                                        |  |  |  |  |
|------------------------------------------------------------------------------------------|------------------------------------------------------------------------|--|--|--|--|
| i Information<br>Une fois votre inscription validée, vous recevrez un email avec un lien | pour activer votre compte.                                             |  |  |  |  |
| /os données de connexion<br>Adresse email*                                               | Confirmation de l'adresse email*                                       |  |  |  |  |
| harpagonecrissenvol@gmail.com                                                            | harpagonecrissenvol@gmail.com                                          |  |  |  |  |
| Mot de passe* Confirmation du mot de passe*                                              |                                                                        |  |  |  |  |
| <b>≙</b>                                                                                 | <b>a</b>                                                               |  |  |  |  |
| Votre mot de passe doit contenir au moins 8 caractères compren                           | nant majuscules, minuscules, caractères spéciaux et chiffres (cf. CGU) |  |  |  |  |

cœur côte fleurie

COMMUNAUTÉ DE COMMUNES

| O Un particulier Une        | personne morale                 |                       |  |
|-----------------------------|---------------------------------|-----------------------|--|
| Civilité"                   | Nom*                            | Prénom*               |  |
| Monsieur                    | <ul> <li>ECRISSENVOL</li> </ul> | Harpagon              |  |
| Date de naissance"          |                                 | Commune de naissance* |  |
| 10/12/1948                  |                                 | Deauville             |  |
| Code département de naissan | ce                              | Pays de naissance     |  |
| 14                          |                                 | France                |  |
| N° Extension                | Adresse*                        |                       |  |
| 10                          | rue du Château de Moulinsart    |                       |  |
| Lieu-dit                    | Boite postale                   | Cedex                 |  |
| Code postal*                | Commune*                        |                       |  |
| 14800                       | DEAUVILLE                       |                       |  |
|                             |                                 |                       |  |
| Téléphone"                  |                                 |                       |  |

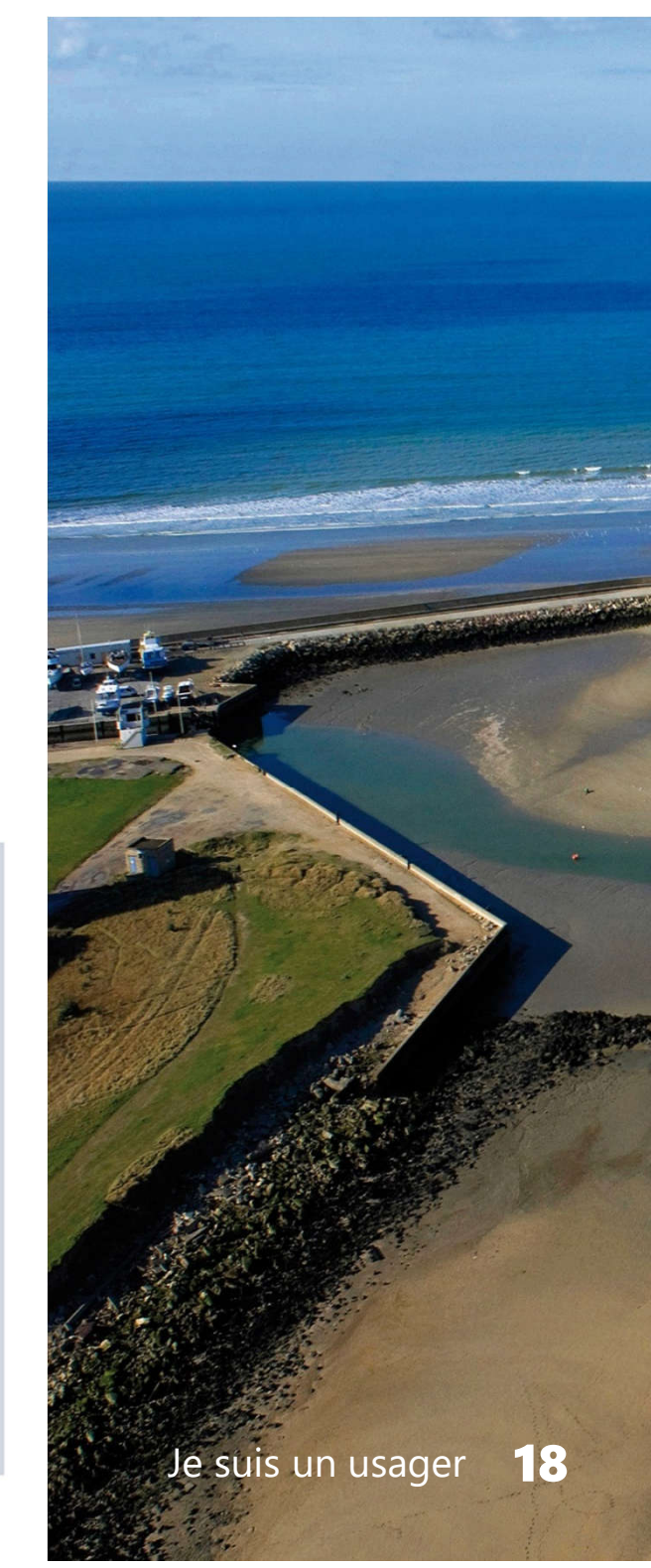

#### **Remplissez le formulaire d'inscription**

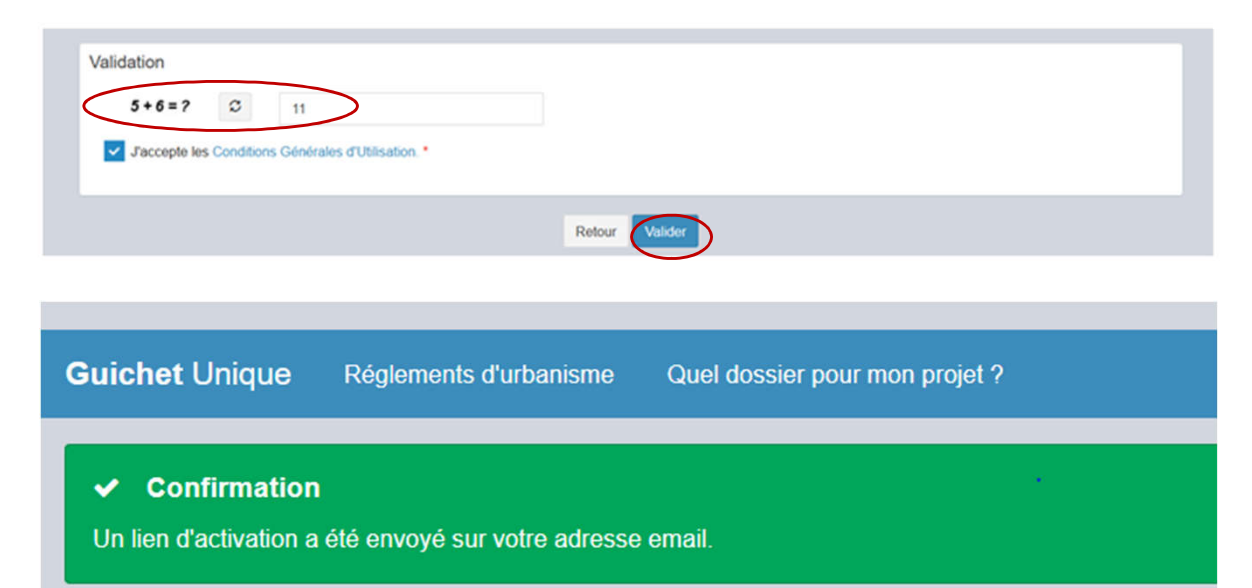

#### Création de votre compte Boîte de réception ×

Service SAT - CdC Coeur Côte Fleurie <sat@coeurcotefleurie.org> À moi 👻

Bonjour M Harpagon ECRISSENVOL

À bientôt

\*

Vous venez de vous inscrire au dépôt de dossiers d'urbanisme en ligne.

Pour activer votre compte, rendez vous à l'adresse <u>suivante</u>. Ce lien est valide 30 minutes.

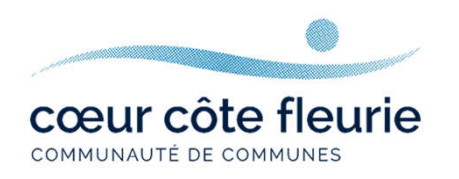

| Répondre | Transférer |
|----------|------------|
|          |            |

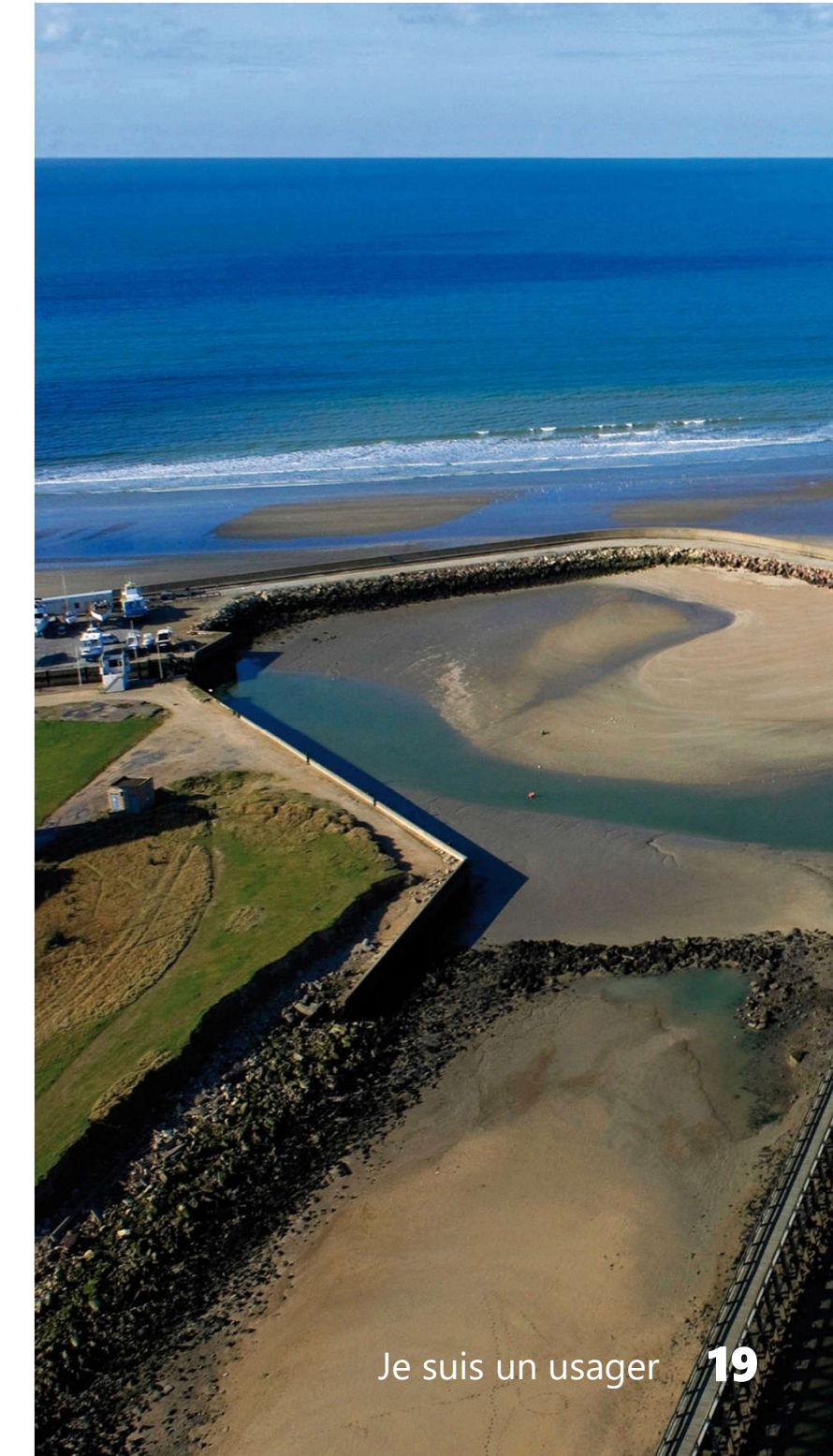

# Vous pouvez maintenant vous connecter

## Connexion ou création de votre espace

| L Usager                                                              | ~ |
|-----------------------------------------------------------------------|---|
| harpagonecrissenvol@gmail.com                                         |   |
| <b>a</b>                                                              |   |
| Connexion                                                             |   |
| J'ai oublié mon mot de passe.<br>Créer un compte Usager / Partenaire. |   |
|                                                                       |   |

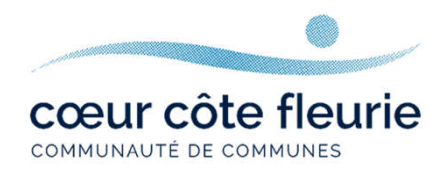

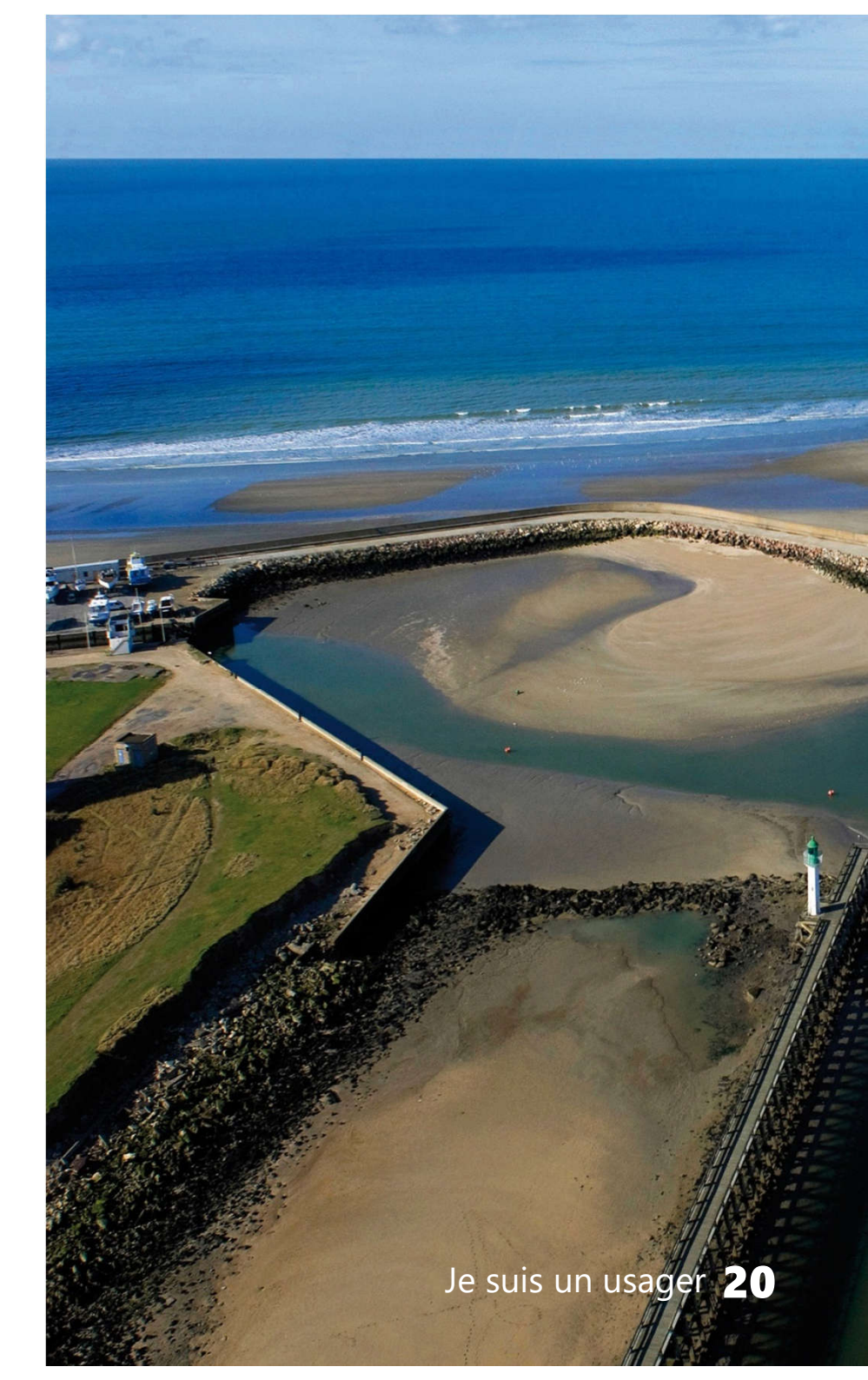

#### Bienvenue sur votre page d'accueil du guichet unique

| BÉNERVILLE-SUR-MER         |                       |                            |                                                                                                    |
|----------------------------|-----------------------|----------------------------|----------------------------------------------------------------------------------------------------|
| Guichet Unique             |                       | BENERVILLE-SUR-MER         | A harpagonecrissenvol@gmail.com +                                                                                                    |
| Accueil Déposer Brouillons | Terminés Mes échanges | Demander un<br>rendez-vous | Modifier mes informations<br>Modifier mon mot de passe<br>A propos<br>Guide<br>Modifier mon mot de passe<br>Discontante passe<br>Modifier mon mot de passe<br>Discontante passe<br>Modifier mon mot de passe |
| Aucun d                    | dossier en cours      |                            |                                                                                                    |

Besoin d'aide ? Consulter le guide complet pour déposer votre demande en ligne.

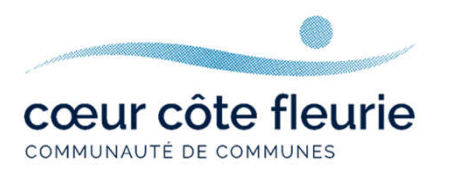

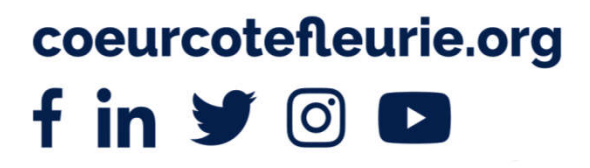